カメラアプリの使用方法

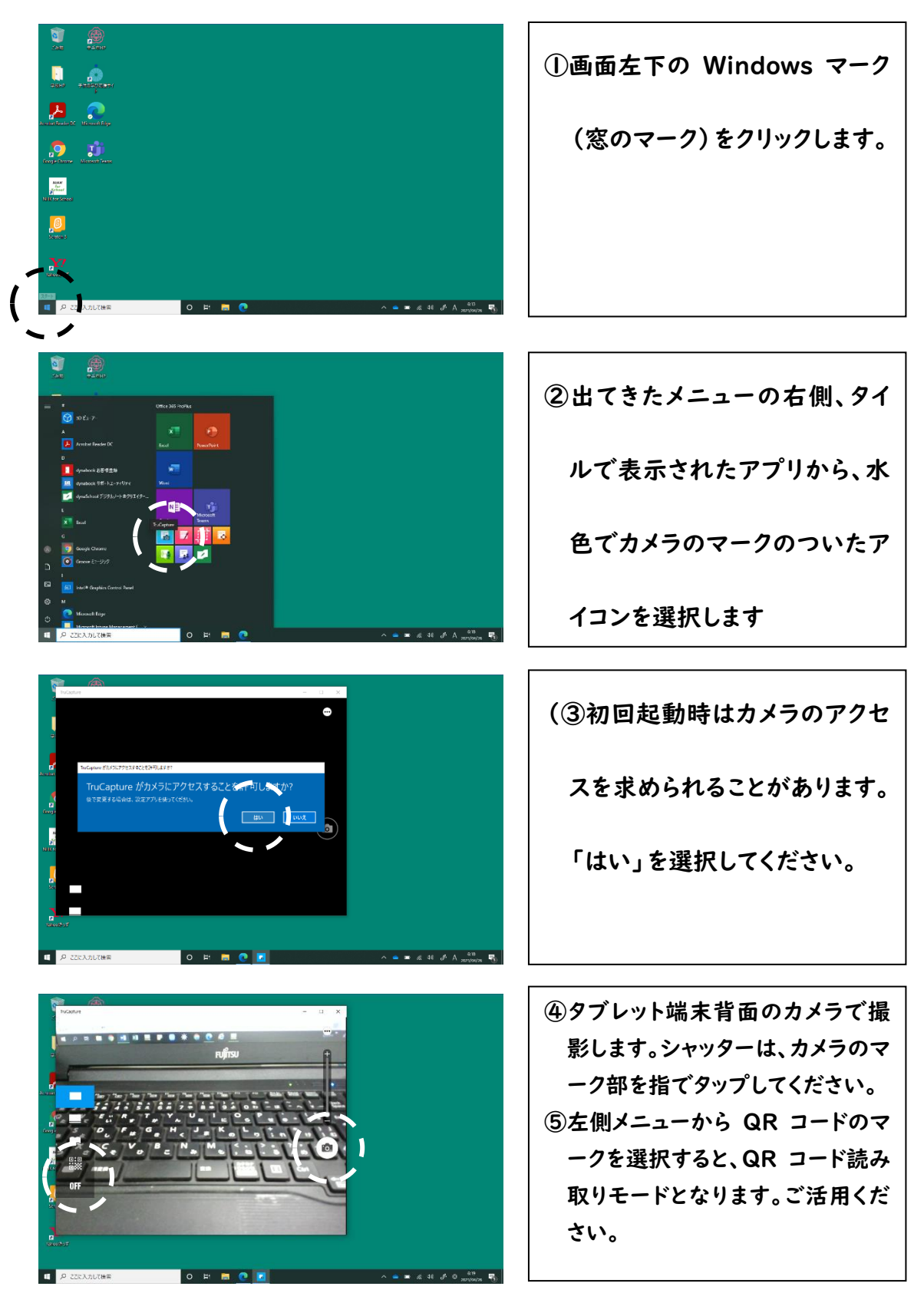